Pusat Perubatan Universiti Malaya

# **Sistem IResearch**

# Manual Pengguna

# Disediakan oleh : Nor 'Alia Binti Ramlan

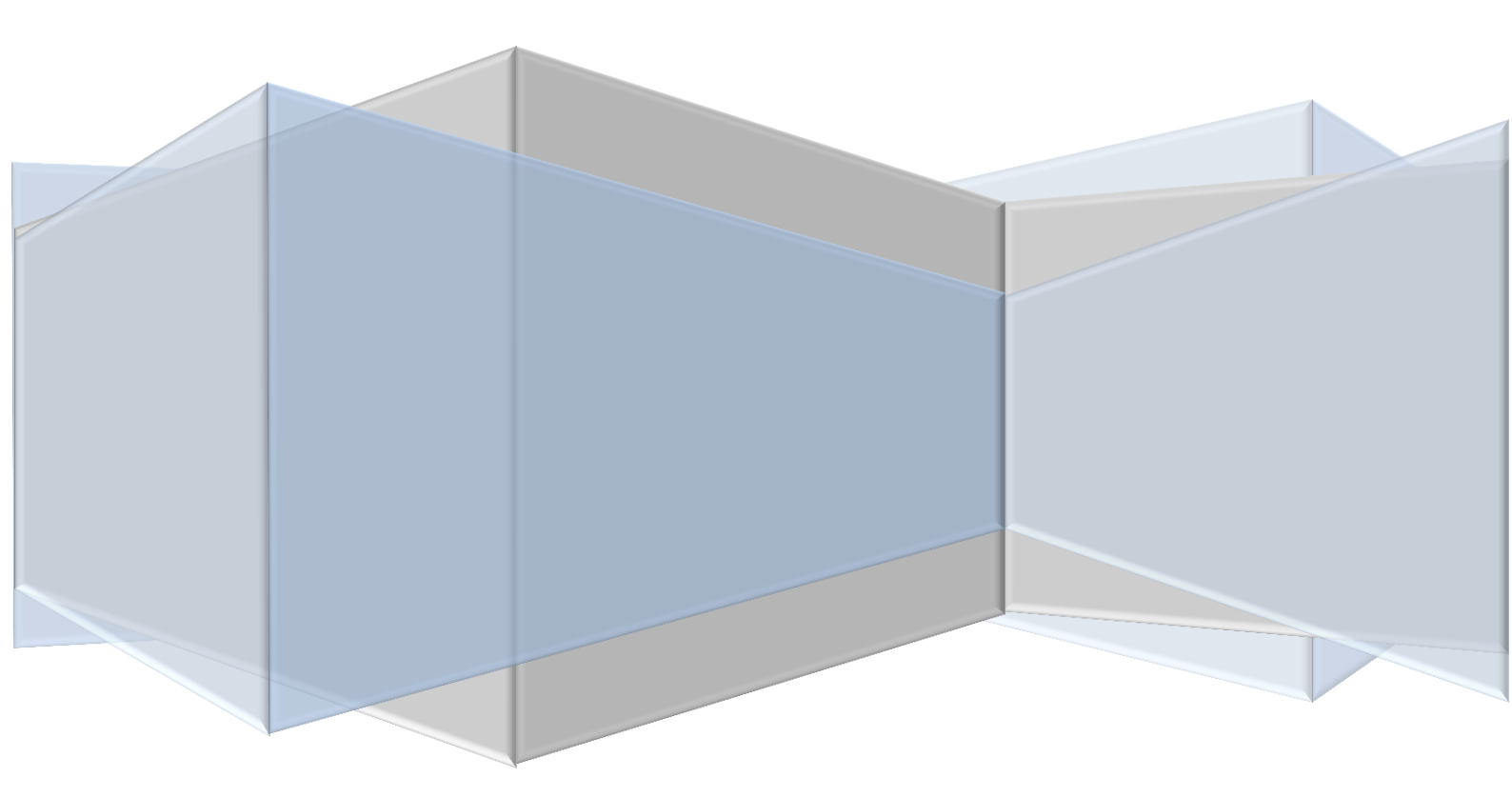

# **ISI KANDUNGAN**

| 1.0 Manual Pengguna Bagi Pemohon                                    | 2  |
|---------------------------------------------------------------------|----|
| 1.1 Permohonan baru                                                 | 2  |
| 1.2 Kemaskini NMRR.ID                                               | 5  |
| 1.3 Notifikasi : Permohonan Dikembalikan                            | 5  |
| 2.0 Manual Pengguna bagi Ketua Jabatan                              | 6  |
| 3.0 Manual Pengguna bagi Ketua Jabatan Lain Yang Terlibat.          | 6  |
| 4.0 Manual Pengguna bagi CIC                                        | 7  |
| 4.1 Verifikasi Permohonan Baru                                      | 7  |
| 4.2 Pengesahan NMRR.ID                                              | 8  |
| 4.3 Pengesahan Dokumen Clinical Trial Aggreement(CTA)               | 8  |
| 4.4 Pengesahan Dokumen Budget                                       | 8  |
| 5.0 Manual Pengguna bagi SMEC(Medical Ethics Committee Secretariat) | 9  |
| 6.0 Manual Pengguna bagi CMEC(Medical Ethics Committee Chairperson) |    |
| 7.0 Manual pengguna bagi Table for Meeting                          |    |
| 8.0 Manual Pengguna bagi Committee Member                           |    |
| 8.1 Committee Member (Staf PPUM/ FPUM)                              |    |
| 8.2 Committee Member (Bukan staf PPUM/FPUM)                         | 12 |

## 1.0 Manual Pengguna Bagi Pemohon

#### 1.1 Permohonan baru

- 1) Login Portal my.ummc.edu.my
- 2) Klik pada pautan eservices-> iResearch

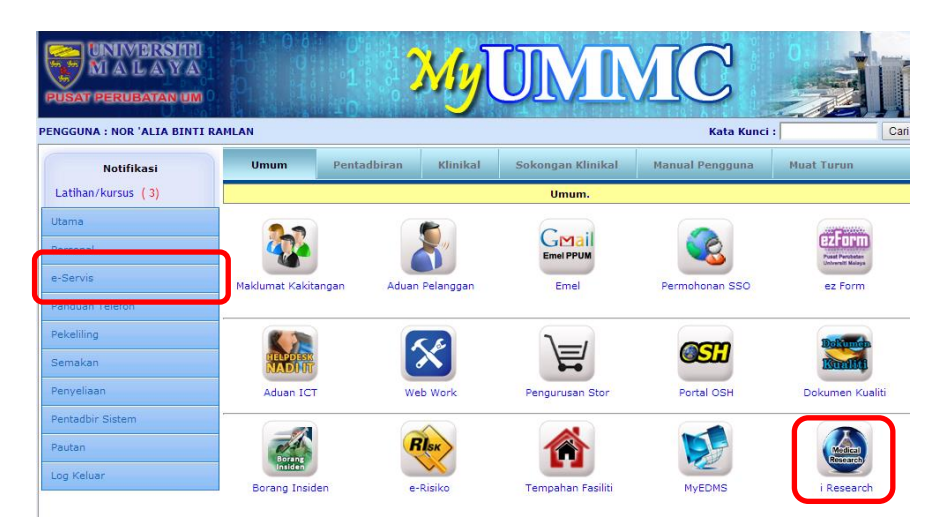

3) iResearch Dashboard

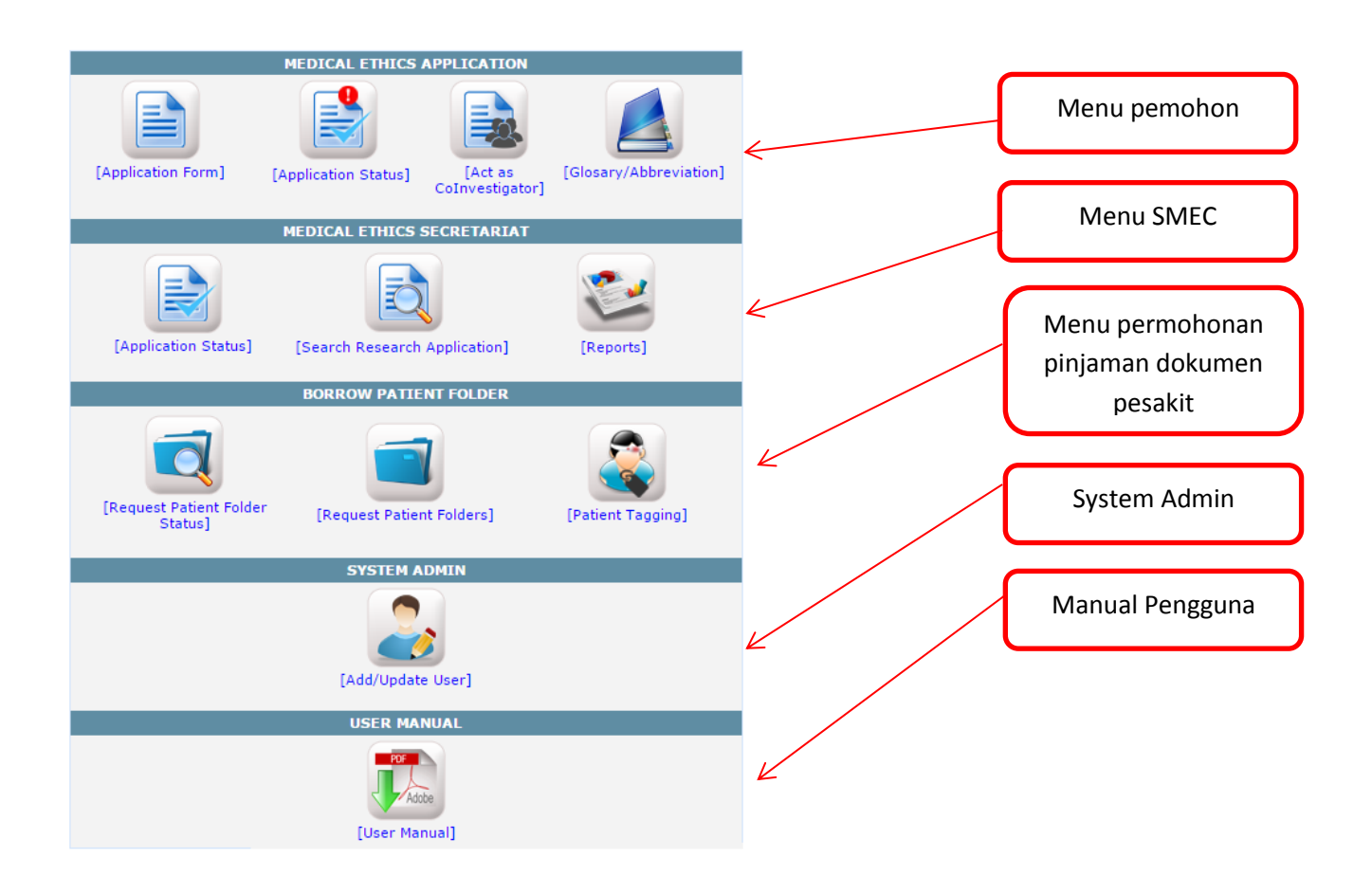

#### **INSTRUCTION TO APPLY\***

- 1) Only Principal Investigator from UMMC/Faculty of Medicine are allowed to apply through this portal (who has Single
- Sign On (SSO) Username and Password). 2) Please submit your application at least one (1) week before the Deadline of Acceptance by Secretariat (Refer table at No.8).
- 3) Please complete every stage of application before you save and proceed.
- 4) DO NOT LEAVE the text field in blank. Please put NONE for any field which are not applicable to your study project.
- 5) Please prepared the following documents (if applicable) to be uploaded along the stage of application: i) Resume and GCP certificate
- ii) Study protocol
  iii) Study protocol
  iii) Patient Information Sheet in English and translated languages
  iv) Consent form in English and translated languages
  v) Insurance certificates
  vi) Investigator's Brochure
  v) Any other documents which support the study project.

- 6) For any Interventional Clinical Research which involves drugs, please register into the National Medical Research Register (NMRR) https://www.nmrr.gov.my.
- 7) Principal Investigator will be contacted through phone call and email if the study needs to be presented in monthly MEC meeting.

#### 8) MEDICAL ETHICS COMMITTEE DEADLINE SUBMISSION AND MEETING SCHEDULE FOR YEAR 2015

| DEADLINE<br>ACCEPTANCE BY<br>SECRETARIAT* | DATE OF MEETING*       | VENUE*    |
|-------------------------------------------|------------------------|-----------|
| 9 JAN                                     | 21 JAN                 | PUSPASARI |
| 6 FEB                                     | 25 FEB                 | LILI      |
| 6 MAR                                     | 25 MAR                 | PUSPASARI |
| 10 APR                                    | 22 APR                 | PUSPASARI |
| 8 MAY                                     | 20 MAY                 | PUSPASARI |
| 5 JUNE                                    | 17 JUNE                | PUSPASARI |
| 10 JUL                                    | 29 JUL                 | PUSPASARI |
| 7 AUG                                     | 19 AUG                 | PUSPASARI |
| 4 SEPT                                    | 30 SEPT                | PUSPASARI |
| 9 OCT                                     | 21 OCT                 | PUSPASARI |
| 6 NOV                                     | 25 NOV                 | PUSPASARI |
|                                           | *subject to any change | e         |

Please call Secretariat (En.Mohd Izanie Che Yusoff) at 603-79492251/3209 if you need any ass ance

CONTINUE >> <

Klik butang 'CONTINUE'

#### 5) Borang permohonan

|                                                                                                    | Instruction To Apply  Mai                                                                                | n Menu   Application Status                                                                      |                                                                                                    |                                                                     |                                                                                                    |
|----------------------------------------------------------------------------------------------------|----------------------------------------------------------------------------------------------------|--------------------------------------------------------------------------------------------------|----------------------------------------------------------------------------------------------------|---------------------------------------------------------------------|----------------------------------------------------------------------------------------------------|
| New Application Form                                                                                                    |                                                                                                    |                                                                                                  |                                                                                                    |                                                                     |                                                                                                    |
| STEP1 : GENERAL INFORMATION         STEP5 : ETHICAL ISSUES       STEF         General Information         1. Project Title*         2. Protocol.No         3. Research Type*         4. Clinical Research Sub-Type         5. General Area*         6. Therapeutic Area*         7. Disease Area | STEP2 : RESEARCH DETAILS<br>26 : REVIEW & SUBMIT<br>- Select -<br>- Select -<br>- Select -<br>- Select - | TEP3 : PROJECT INFORMATION                                                                       | STEP4 : METHODOLOGY                                                                                          | 1)ST<br>2)ST<br>3)ST<br>4)ST<br>5)ST<br>6)ST<br>- 5<br>perr<br>perr | EP1: General Information<br>EP2: Research Details<br>EP3: Project Information<br>EP4: Methodology<br>EP5:Ethical Issues<br>EP6: Review & Submit<br>Gemak maklumat<br>nohonan & hantar<br>nohonan. |
| Cancer                                                                                                    | Haematology disorder                                                                                     | Cardiovascular disorder                                                                          | Metabolic /<br>Endocrine disorder                                                                            |                                                                     |                                                                                                    |
| Cancer including<br>Leukaemia                                                                                                    | 🗌 Anemia                                                                                                 | Hypertension<br>Cerebrovascular disorder /<br>Stroke<br>Coronary artery disease<br>Heart Failure | <ul> <li>Diabetes mellitus</li> <li>Hyperlipidarmias</li> <li>Obesity</li> <li>Metabolic Syndrome</li> </ul> |                                                                     |                                                                                                    |

#### 6) Status permohonan

|   |     |          |         |                          |                                 | Applic                  | ation Info                                                                                                    | rmation             |                      |                        |                      |      |
|---|-----|----------|---------|--------------------------|---------------------------------|-------------------------|----------------------------------------------------------------------------------------------------|---------------------|----------------------|------------------------|----------------------|------|
| I | No. | MECID.No | NMRR.ID | Project<br>Title         | Applicant                       | Date of<br>application  | HOD<br>Comment                                                                                                    | CIC<br>Verification | SMEC<br>Verification | CMEC/DCMEC<br>Approval | Status               |      |
|   | 1   | 20141-1  | NM902   | Test<br>Research<br>2014 | NOR<br>'ALIA<br>BINTI<br>RAMLAN | 2/25/2014<br>4:24:16 PM | <ul> <li>Image: A start of the start of the start of</li></ul> | ×                   | ×                    | ×                      | Keputusan-<br>Terima | view |

| Main Menu |

A - Notifikasi (Permohonan telah diterima, perlu daftar penyelidikan di www.nmrr.gov.my kemudian kemaskini permohonan dengan menyimpan NMRR.ID yang telah diluluskan)

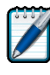

🖉 - Kemaskini borang permohonan

🔑 - Papar borang permohonan

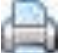

📄 - Cetak Surat kelulusan CMEC

### 1.2 Kemaskini NMRR.ID

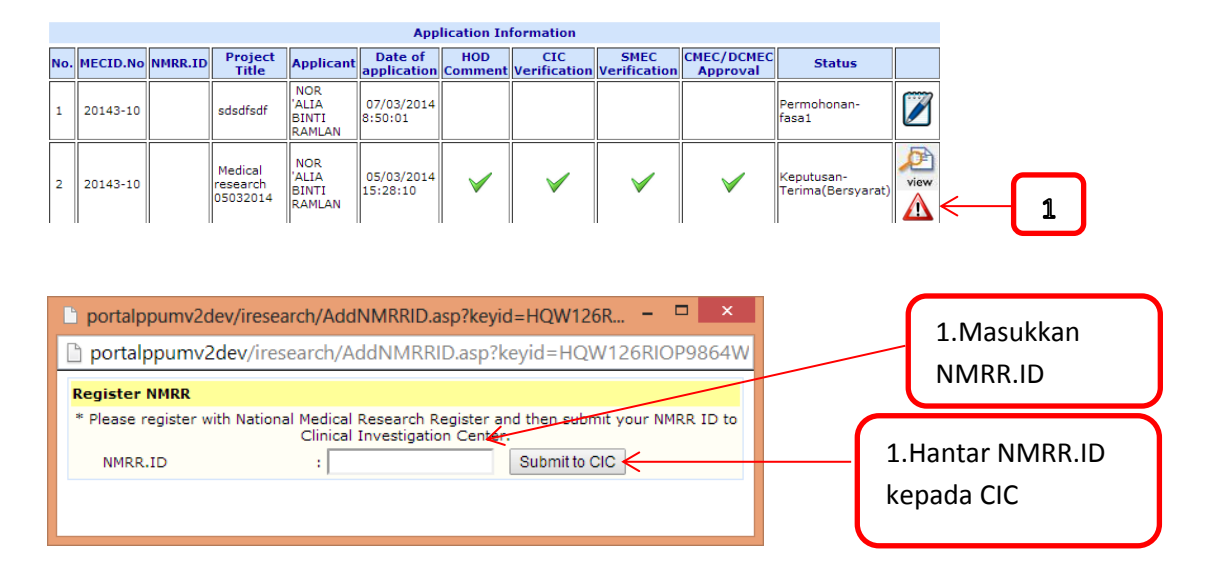

## 1.3 Notifikasi : Permohonan Dikembalikan

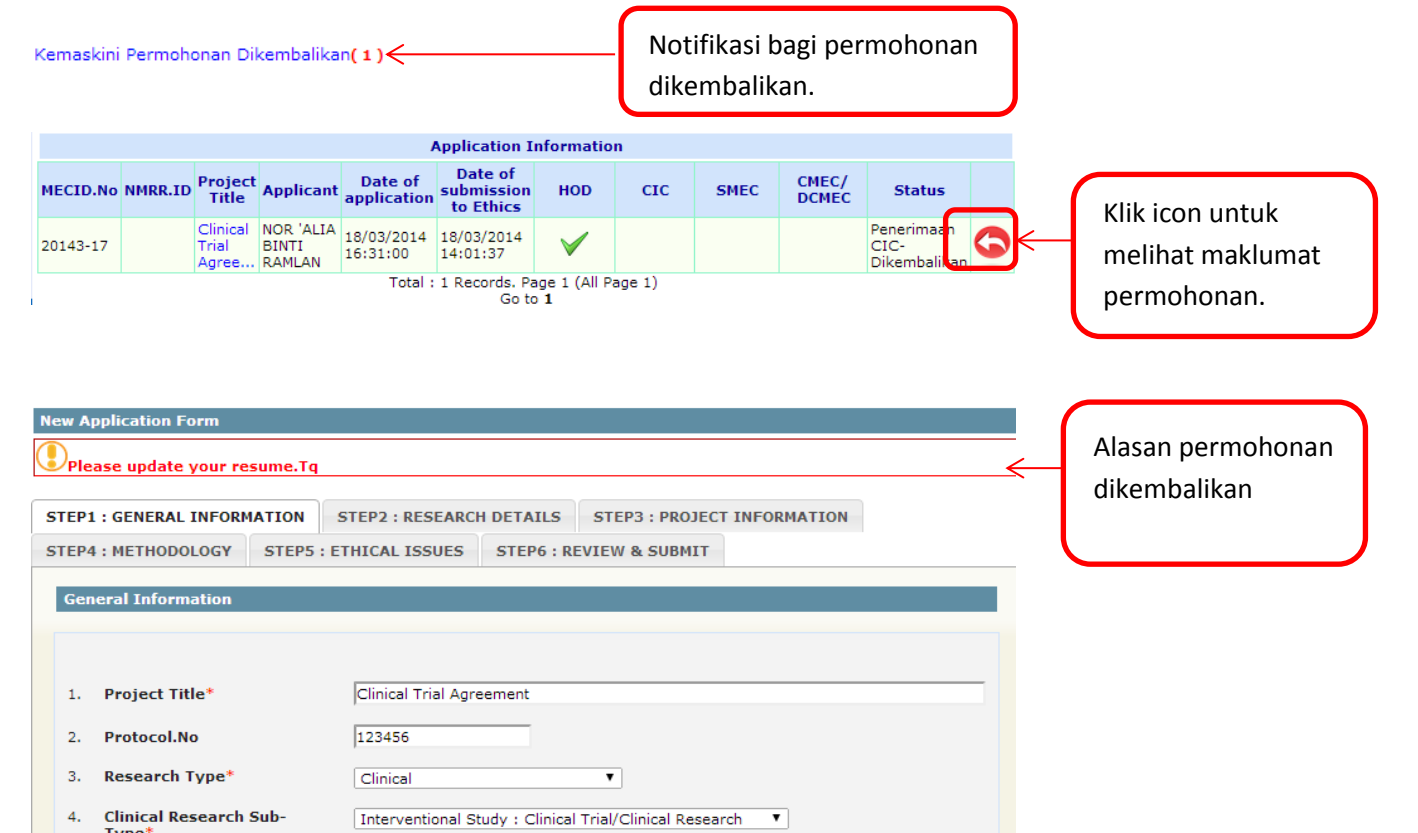

# 2.0 Manual Pengguna bagi Ketua Jabatan

|       | No         | tifikaci                 |                         |          |                        |                  | Senarai                 | Permoho         | onan Peny            | elidikan \       | Yang Pe        | erlu Dis | sahkan          |   |  |
|-------|------------|--------------------------|-------------------------|----------|------------------------|------------------|-------------------------|-----------------|----------------------|------------------|----------------|----------|-----------------|---|--|
| Cut   | ti (3)     | JUIIKasi                 |                         |          | Kelulusan Ketu         | a Jabatan Per    | nyelidikan <b>( 1</b> ) | ←               |                      | 2                |                |          |                 |   |  |
| Edr   | ms (31)    |                          |                         |          |                        |                  |                         |                 |                      |                  |                |          |                 |   |  |
| Lat   | tihan/kur  | rsus (6)                 |                         |          |                        |                  |                         |                 |                      |                  |                |          |                 |   |  |
| → Per | nyelidikar | n (Ethics)               | (1)                     |          |                        |                  |                         |                 |                      |                  |                |          |                 |   |  |
| Utar  | ma         |                          |                         |          |                        |                  |                         |                 |                      |                  |                |          |                 |   |  |
|       |            |                          |                         |          |                        |                  |                         |                 |                      |                  |                |          |                 |   |  |
|       |            |                          |                         |          | NEW DE                 | SEARCH AD        |                         | N               |                      |                  |                |          | I               |   |  |
| No. M | ECID.No    | Project<br>Title         | Applica                 | nt       | Date of<br>application | Approval<br>SMEC | Approval<br>HOD         | Approval<br>CIC | Approval<br>Director | Approval<br>CMEC | Status         |          |                 |   |  |
| 1 2   | 0143-2     | Test<br>research<br>2014 | NOR 'ALIA<br>BINTI RAMI | LAN      | 3/3/2014<br>3:31:17 PM |                  |                         |                 |                      |                  | Akuan<br>Ketua | view     | <del>&lt;</del> |   |  |
|       |            |                          |                         |          |                        |                  |                         |                 |                      |                  |                |          |                 |   |  |
|       |            |                          |                         |          | PREVIOUS               | RESEARCH         | APPLICA                 | ΠΟΝ             |                      |                  |                |          |                 |   |  |
| No. M | ECID.No    | Project<br>Title         | Applicant               | D<br>app | ate of A<br>dication   | pproval<br>SMEC  | Approval<br>HOD         | Approval<br>CIC | Approv<br>Directo    | al App<br>or C   | roval<br>MEC   | Status   |                 |   |  |
|       |            |                          |                         |          |                        |                  |                         |                 |                      |                  |                |          |                 |   |  |
|       |            |                          |                         |          |                        |                  |                         |                 |                      |                  |                |          |                 |   |  |
|       |            |                          |                         | Н        | EAD OF DEPA            | RTMENT RE        | COMMEND                 | ATION           |                      |                  |                |          | /               |   |  |
|       |            |                          |                         |          |                        |                  |                         |                 |                      |                  |                |          |                 | 4 |  |
| Comm  | ent :      | :                        |                         |          |                        |                  |                         |                 |                      |                  |                |          |                 |   |  |
|       |            |                          |                         |          |                        |                  |                         |                 |                      |                  |                |          |                 |   |  |
|       |            | -                        |                         |          | SU                     |                  | SET                     |                 |                      |                  |                |          |                 |   |  |
|       |            |                          |                         |          |                        |                  |                         |                 |                      |                  |                |          |                 |   |  |

# 3.0 Manual Pengguna bagi Ketua Jabatan Lain Yang Terlibat.

| Notifi            | ikasi      | Senarai Permohonan Penyelidikan Yang Perlu Disahkan |
|-------------------|------------|-----------------------------------------------------|
| Cuti (3)          |            | Sokongan Ketua Jabatan (Permohonan Fasiliti)(1)     |
| Edms (31)         |            |                                                     |
| Latihan/kursus    | (6)        |                                                     |
| → Penyelidikan (E | thics) (1) |                                                     |
|                   |            |                                                     |
|                   |            | HEAD OF DEPARTMENT APPROVAL(FACILITIES)             |
|                   |            |                                                     |
| Status            | : Appro    | ve v                                                |
| Status            | : Appro    |                                                     |
| Status            | : Appro    |                                                     |
| Status<br>Comment | : Appro    | ve •                                                |
| Status<br>Comment | : Appro    | ve •                                                |

3

# 4.0 Manual Pengguna bagi CIC

## 4.1 Verifikasi Permohonan Baru

Login ke dalam system i-CIC (http://172.19.120.164/login.asp)

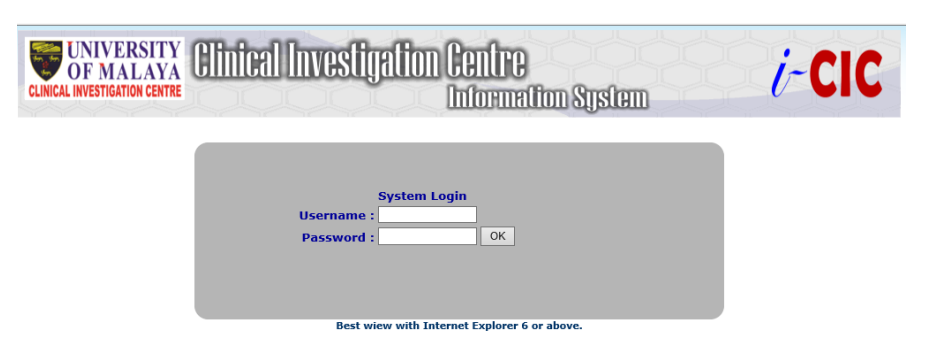

Notifikasi akan dipaparkan sekiranya terdapat tindakan yang perlu dilakukan.

| Menu<br>Rese<br>Trial | I<br>arch Applica<br>Profile | ation (1) < | <                        | 1                               | )                      |                |                     |                     |                    |                                  |        |    |
|-----------------------|------------------------------|-------------|--------------------------|---------------------------------|------------------------|----------------|---------------------|---------------------|--------------------|----------------------------------|--------|----|
| Resea                 | rch Applica                  | tion        |                          |                                 |                        |                |                     |                     |                    |                                  |        |    |
| Res                   | earch Applica                | ition(1)    | NMRR.ID                  | Validation<br>Applicant         | Date of                | HOD            | CIC                 | SMEC                | CMEC/DCMEC         | Status                           |        |    |
| 1                     | 20143-2                      |             | Test<br>research<br>2014 | NOR<br>'ALIA<br>BINTI<br>RAMLAN | 03/03/2014<br>15:31:17 |                | Verification        | Verification        | Approval           | Akuan<br>Ketua(Alatan)<br>Terima | - Piew | -3 |
|                       |                              |             |                          |                                 | PREVIOUS               | RESEARCI       | H APPLICATI         | DN                  |                    |                                  |        |    |
| No                    | . MECID.No                   | NMRR.ID     | Project<br>Title         | Applicar                        | nt Date of applicat    | f H<br>ion Com | OD C<br>ment Verifi | IC S<br>cation Veri | MEC CN<br>fication | IEC/DCMEC<br>Approval            | Status |    |

|         |   | CIC VERIFICATION                        | _ |
|---------|---|-----------------------------------------|---|
| Status  | - | Verified  Verified                      | ţ |
|         |   | Not Verified<br>Need Director's Comment |   |
| Comment | 1 |                                         |   |
|         |   |                                         |   |
|         |   | SUBMIT RESET                            |   |

# 4.2 Pengesahan NMRR.ID

| ow ( | Persearch Application  | D Validation CTA Varification Budget Varification               |         |                       |   | 1.NMRR.ID  |
|------|------------------------|-----------------------------------------------------------------|---------|-----------------------|---|------------|
| No   | Name                   | Title                                                           | NMRR.ID | Action                |   |            |
| 1    | Adlinda Alip           | New medical research                                            | 3456    | Valid 🔍 Not Valid 🔍   |   |            |
| 2    | NOR 'ALIA BINTI RAMLAN | Medical research 05032014                                       | NM901   | Valid 🔍 Not Valid 🔍   |   |            |
| 3    | NOR 'ALIA BINTI RAMLAN | Research Test 23012014                                          | NM444   | Valid 🔍 Not Valid 🔍 🗲 | < | 2.91111    |
| 4    | NOR 'ALIA BINTI RAMLAN | Research 24012014                                               | 1234    | Valid 🔍 Not Valid 🔍   |   | pengesahan |
| 5    | NOR 'ALIA BINTI RAMLAN | asdasd                                                          | NM333   | Valid 🔍 Not Valid 🔍   |   |            |
| 6    | NOR 'ALIA BINTI RAMLAN | Research 06022014                                               |         | Valid 🔍 Not Valid 🔍   |   |            |
| 7    | NOR 'ALIA BINTI RAMLAN | Medical research                                                | NM344   | Valid 🔍 Not Valid 🔍   |   |            |
| 8    | Adlinda Alip           | Medical Students as Mediators of Change in Tobacco Use          | NM3456  | Valid 🔍 Not Valid 🔍   |   |            |
| 9    | Adlinda Alip           | ert                                                             | 56      | Valid 🔍 Not Valid 🔍   |   |            |
| 10   | NOR 'ALIA BINTI RAMLAN | Test Research febuari2014                                       | 45667   | Valid 🔍 Not Valid 🔍   |   | 3 Hantar   |
|      |                        | Convright 2014 Clinical Investigation Contro. All rights record | red     | Submit Cancel         | < | pengesahan |

#### 4.3 Pengesahan Dokumen Clinical Trial Aggreement(CTA) New Research Application

| ew Re | esearch Application    | RR.ID Validation CTA Verification      | Budget Verification |                         |          | 1.Muat turun<br>dokumen <i>CTA</i> |
|-------|------------------------|----------------------------------------|---------------------|-------------------------|----------|------------------------------------|
| No    | Name                   | Title                                  | CTA Fi              | e Action                |          |                                    |
| 1     | Adlinda Alip           | New medical research                   |                     | Approve 🔍 Not Approve 🔍 | - C      |                                    |
| 2     | NOR 'ALIA BINTI RAMLAN | Research Test 23012014                 |                     | Approve O Not Approve O | <u>.</u> | 2.Pilih                            |
| 3     | NOR 'ALIA BINTI RAMLAN | Research 24012014                      |                     | Approve O Not Approve O |          | pengesahan                         |
| 4     | NOR 'ALIA BINTI RAMLAN | asdasd                                 |                     | Approve O Not Approve O |          |                                    |
| 5     | NOR 'ALIA BINTI RAMLAN | Research 06022014                      |                     | Approve O Not Approve O |          |                                    |
| 6     | NOR 'ALIA BINTI RAMLAN | Medical research                       |                     | Approve O Not Approve O |          |                                    |
| 7     | Adlinda Alip           | Medical Students as Mediators of Chang | e in Tobacco Use    | Approve O Not Approve O |          |                                    |
| 8     | Adlinda Alip           | ert                                    |                     | Approve O Not Approve O |          |                                    |
| 9     | NOR 'ALIA BINTI RAMLAN | Test Research febuari2014              |                     | Approve O Not Approve O |          | 2 Hantar                           |
| 10    | NOR 'ALIA BINTI RAMLAN | Medical research 05032014              |                     | Approve O Not Approve O |          | 3.Hanlar                           |
|       |                        |                                        |                     | Submit Cancel <         | +        | henkesangu                         |

## 4.4 Pengesahan Dokumen Budget

| New | Re  | esearch Application     |                                                        |             |                           | 1.Muat turun          |
|-----|-----|-------------------------|--------------------------------------------------------|-------------|---------------------------|-----------------------|
| Nev | w F | Research Application NM | IRR.ID Validation CTA Verification Budget Verificat    | on          |                           | uokumen <i>buuyet</i> |
| N   | 0   | Name                    | Title                                                  | Budget File | Action                    |                       |
| 1   | 1   | Adlinda Alip            | New medical research                                   |             | Approve 🔍 Not Approve 🔍   |                       |
| 2   | 2   | NOR 'ALIA BINTI RAMLAN  | Research Test 23012014                                 |             | Approve 🔍 Not Approve 🔍 🧲 | 2.Pilih               |
| з   | 3   | NOR 'ALIA BINTI RAMLAN  | Research 24012014                                      |             | Approve O Not Approve O   | pengesahan            |
| 4   | 4   | NOR 'ALIA BINTI RAMLAN  | asdasd                                                 |             | Approve O Not Approve O   |                       |
| 5   | 5   | NOR 'ALIA BINTI RAMLAN  | Research 06022014                                      |             | Approve O Not Approve O   |                       |
| e   | 5   | NOR 'ALIA BINTI RAMLAN  | Medical research                                       |             | Approve O Not Approve O   |                       |
| 7   | 7   | Adlinda Alip            | Medical Students as Mediators of Change in Tobacco Use |             | Approve 🔍 Not Approve 🔍   |                       |
| e   | в   | Adlinda Alip            | ert                                                    |             | Approve 🔍 Not Approve 🔍   |                       |
| 9   | 9   | NOR 'ALIA BINTI RAMLAN  | Test Research febuari2014                              |             | Approve 🔍 Not Approve 🔘   |                       |
| 10  | 0   | NOR 'ALIA BINTI RAMLAN  | Medical research 05032014                              |             | Approve 🔍 Not Approve 🔍   | 3.Hantar              |
|     |     | ,                       |                                                        |             | Submit Cancel             | pengesanan            |

# 5.0 Manual Pengguna bagi SMEC(Medical Ethics Committee Secretariat)

|          | Notifikasi                |                                                     |
|----------|---------------------------|-----------------------------------------------------|
|          | Cuti (1)                  | Senarai Permohonan Penyelidikan Yang Perlu Disahkan |
| $\frown$ | Edms (85)                 | Semakan Medical Ethics Sekretariat(1)               |
| 1 🛏      | Penyelidikan (Ethics) (1) | 2                                                   |
|          | Pindaan Personel (1)      |                                                     |

|     | NEW RESEARCH APPLICATION |                          |                              |                        |                  |                 |                 |                      |                  |                          |      |   |
|-----|--------------------------|--------------------------|------------------------------|------------------------|------------------|-----------------|-----------------|----------------------|------------------|--------------------------|------|---|
| No. | MECID.No                 | Project<br>Title         | Applicant                    | Date of application    | Approval<br>SMEC | Approval<br>HOD | Approval<br>CIC | Approval<br>Director | Approval<br>CMEC | Status                   |      |   |
| 1   | 20143-2                  | Test<br>research<br>2014 | NOR 'ALIA<br>BINTI<br>RAMLAN | 3/3/2014<br>3:31:17 PM |                  | <b>V</b>        | <b>V</b>        |                      |                  | Penerimaan<br>CIC-Terima | View | < |

|     | PREVIOUS RESEARCH APPLICATION |                  |           |                        |                  |                 |                 |                      |                  |        |  |  |  |
|-----|-------------------------------|------------------|-----------|------------------------|------------------|-----------------|-----------------|----------------------|------------------|--------|--|--|--|
| No. | MECID.No                      | Project<br>Title | Applicant | Date of<br>application | Approval<br>SMEC | Approval<br>HOD | Approval<br>CIC | Approval<br>Director | Approval<br>CMEC | Status |  |  |  |

|         |   |                                      |          | SECRETARIAT ACCEPTANCE |  |
|---------|---|--------------------------------------|----------|------------------------|--|
| Status  | : | Accept<br>Accept<br>Return to applie | ▼<br>ant |                        |  |
| Comment | : |                                      |          |                        |  |
|         |   |                                      |          | SUBMIT RESET           |  |
|         |   |                                      |          |                        |  |

# 6.0 Manual Pengguna bagi CMEC(Medical Ethics Committee Chairperson)

|     |          |                           |                    |            |          |           | 701             |          |         |                  |        |
|-----|----------|---------------------------|--------------------|------------|----------|-----------|-----------------|----------|---------|------------------|--------|
| No. | MECID.No | Project                   | Applicant          | Date of    | Approval | Approval  | 10N<br>Approval | Approval | Approva | Status           |        |
| 1   | 20143-2  | Title<br>Test<br>research | NOR 'ALIA<br>BINTI | 3/3/2014   | SMEC     | HOD       |                 | Director | CMEC    | Semakan<br>SMEC- | Þ      |
| L   | 20140 2  | 2014                      | RAMLAN             | 3:31:17 PM |          |           | •               |          |         | Terima           | view   |
|     |          |                           |                    | PREVIOU    | S RESEAR | CH APPLIC | ATION           |          |         |                  |        |
| No. | MECID.No | Project                   | Applicant          | Date of    | Approval | Approva   | Appro           | val App  | oroval  | Approval         | Status |

|         |   | MEDICAL ETHICS                                                         | С | HAIRMAN/DEPUT |
|---------|---|------------------------------------------------------------------------|---|---------------|
| Status  | : | Approve 🔹                                                              |   |               |
| Comment | : | Approve<br>Reject<br>Table for Meeting<br>Forward to Secretariat(SMEC) |   |               |
|         |   |                                                                        |   | SUBMIT RESE   |

# 7.0 Manual pengguna bagi Table for Meeting

| Per | Notifika:<br>nyelidikan (Ethio | si<br>cs) (1)            | Table for Meeting(           | Sena                   | arai Permol                                                                                                    | ionan Pen       | yelidikan \     | /ang Perlu           | Disahkan             |                                        |        |
|-----|--------------------------------|--------------------------|------------------------------|------------------------|----------------------------------------------------------------------------------------------------|-----------------|-----------------|----------------------|----------------------|----------------------------------------|--------|
|     |                                |                          |                              | NEW                    | RESEARCI                                                                                                    | H APPLIC        | ATION           |                      |                      |                                        |        |
| No. | MECID.No                       | Project<br>Title         | Applicant                    | Date of<br>application | Approval<br>SMEC                                                                                                    | Approval<br>HOD | Approval<br>CIC | Approval<br>Director | Approval<br>CMEC     | Status                                 |        |
| 1   | 20143-2                        | Test<br>research<br>2014 | NOR 'ALIA<br>BINTI<br>RAMLAN | 3/3/2014<br>3:31:17 PM | <ul> <li>Image: A start of the start of the start of</li></ul> | <b>V</b>        | <b>V</b>        |                      | 0                    | Kelulusan<br>CMEC-Table<br>for meeting | view   |
|     |                                |                          |                              | ,                      |                                                                                                    |                 |                 |                      |                      |                                        |        |
|     |                                |                          |                              | PREVIO                 | US RESEA                                                                                                    | RCH APPL        | ICATION         |                      |                      |                                        |        |
| No. | MECID.No                       | Project<br>Title         | Applicant                    | Date of<br>application | Approva<br>SMEC                                                                                                    | Appro<br>HOI    | val App<br>D C  | roval A<br>IC I      | opproval<br>Director | Approval<br>CMEC                       | Status |

|                 |                                       | TABLE FOR MEETING |   |
|-----------------|---------------------------------------|-------------------|---|
| Status          | Approve                               |                   | 4 |
| Comment         | Do not Approve<br>Return to applicant |                   |   |
|                 |                                       |                   |   |
| Date of Meeting | :                                     |                   |   |
|                 |                                       | SUBMIT RESET      |   |

# 8.0 Manual Pengguna bagi Committee Member

### 8.1 Committee Member (Staf PPUM/ FPUM)

Login masuk ke dalam portal ppum(<u>my.ummc.edu.my</u>)

Notifikasi akan terpapar sekiranya terdapat permohonan yang perlu diambil tindakan

| Notifikasi                |
|---------------------------|
| Aduan Pelanggan (18)      |
| Edms (29)                 |
| Harta (2)                 |
| Kehadiran (3)             |
| Laporan Insiden (5)       |
| Latihan/kursus (9)        |
| Luar Negara (1)           |
| Penyelidikan (Ethics) (1) |
| Tuntutan (76)             |

|                         | Senarai Permohonan Penyelidikan Yang Perlu Disahkan |
|-------------------------|-----------------------------------------------------|
| Committee Review( 1 ) < | 2                                                   |
|                         |                                                     |

|     | NEW RESEARCH APPLICATION |                                 |                              |                         |                 |                 |                      |                  |                  |                                        |      |
|-----|--------------------------|---------------------------------|------------------------------|-------------------------|-----------------|-----------------|----------------------|------------------|------------------|----------------------------------------|------|
| No. | MECID.No                 | Project<br>Title                | Applicant                    | Date of<br>application  | Approval<br>HOD | Approval<br>CIC | Approval<br>Director | Approval<br>SMEC | Approval<br>CMEC | Status                                 |      |
| 1   | 20143-10                 | Medical<br>research<br>05032014 | NOR 'ALIA<br>BINTI<br>RAMLAN | 20/01/2014<br>15:07:16Y | ×               | ×               | -                    | <b>~</b>         | ×                | Kelulusan<br>CMEC-Table<br>for meeting | view |

|     | PREVIOUS RESEARCH APPLICATION |                  |           |                        |                  |                 |                 |                      |                  |        |  |
|-----|-------------------------------|------------------|-----------|------------------------|------------------|-----------------|-----------------|----------------------|------------------|--------|--|
| No. | MECID.No                      | Project<br>Title | Applicant | Date of<br>application | Approval<br>SMEC | Approval<br>HOD | Approval<br>CIC | Approval<br>Director | Approval<br>CMEC | Status |  |

|           | COMMITTEE REVIEW | ) |
|-----------|------------------|---|
| Comment : |                  | 4 |
|           | SUBMIT RESET     | J |

#### 8.2 Committee Member (Bukan staf PPUM/FPUM)

Login masuk system iResearch (eservices.ummc.edu.my/iresearch)

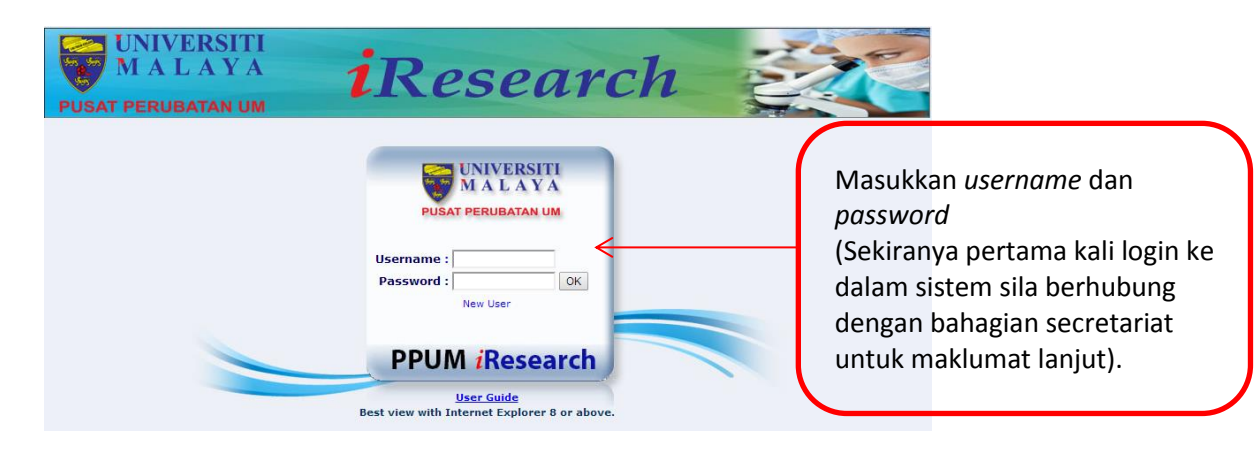

Notifikasi akan terpapar sekiranya terdapat permohonan yang perlu diambil tindakan.

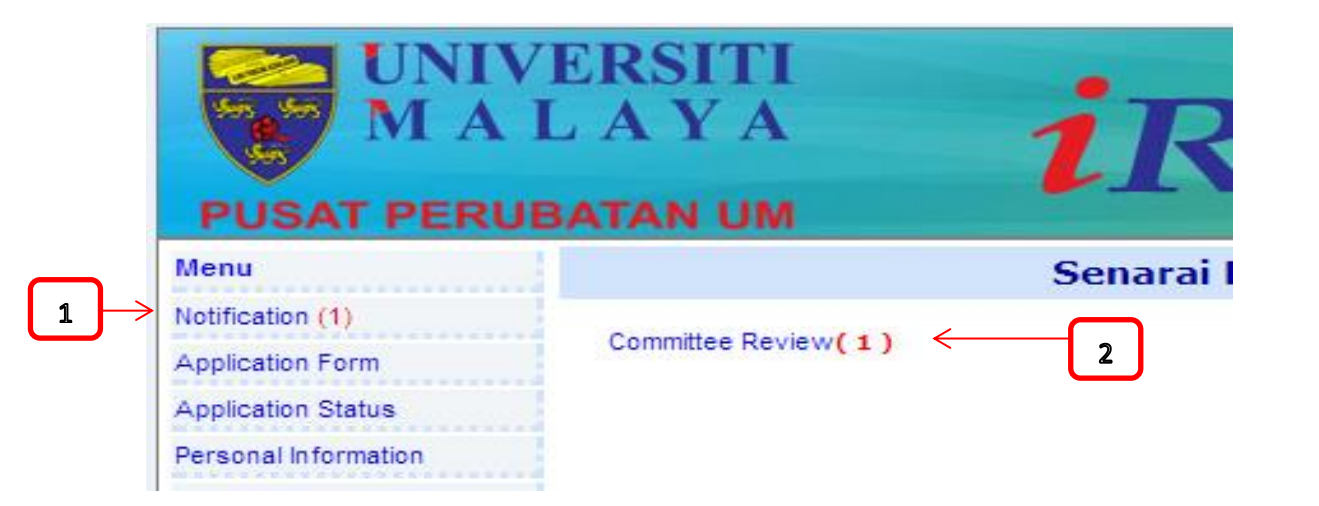

| NEW RESEARCH APPLICATION |                               |                                 |                           |                          |                  |                 |                      |                  |                     |                                     |        | ] |
|--------------------------|-------------------------------|---------------------------------|---------------------------|--------------------------|------------------|-----------------|----------------------|------------------|---------------------|-------------------------------------|--------|---|
| No.                      | MECID.No                      | Project Title                   | Applicant                 | Date of application      | Approval<br>HOD  | Approval<br>CIC | Approval<br>Director | Approval<br>SMEC | Approval<br>CMEC    | Status                              |        |   |
| 1                        | 20143-10                      | Medical<br>research<br>05032014 | NOR 'ALIA<br>BINTI RAMLAN | 23-Jan-14<br>4:13:42 PMY | <b>~</b>         | $\checkmark$    | -                    | <b>~</b>         | $\checkmark$        | Kelulusan CMEC<br>Table for meeting | view   | 3 |
|                          |                               |                                 |                           |                          |                  |                 |                      |                  |                     |                                     |        |   |
|                          | PREVIOUS RESEARCH APPLICATION |                                 |                           |                          |                  |                 |                      |                  |                     |                                     |        |   |
| No.                      | MECID.No                      | Project<br>Title Ap             | oplicant D<br>app         | ate of lication          | Approval<br>SMEC | Approv<br>HOD   | al Appro             | oval A<br>C E    | pproval<br>Director | Approval<br>CMEC                    | Status |   |
|                          |                               |                                 |                           |                          |                  |                 |                      |                  |                     |                                     |        |   |
|                          | COMMITTEE REVIEW              |                                 |                           |                          |                  |                 |                      |                  |                     |                                     |        |   |
| Com                      | ment                          | :                               |                           |                          |                  |                 |                      |                  |                     |                                     |        | 4 |
| SUBMIT RESET             |                               |                                 |                           |                          |                  |                 |                      |                  |                     |                                     |        | J |